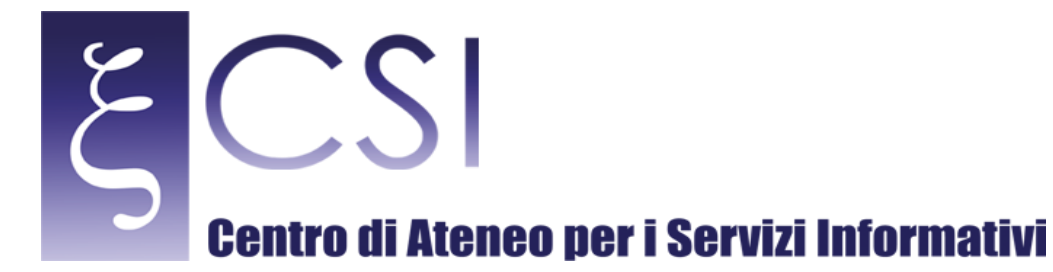

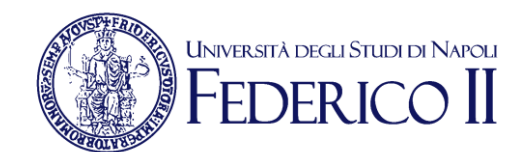

# Area Redatto da Servizi per la didattica e Segreterie Studenti

| Versione | Data | Modifiche |
|----------|------|-----------|
|          |      |           |
|          |      |           |
|          |      |           |

CSI – Manuale\_Segrepass\_backoffice.docx – pag. 1

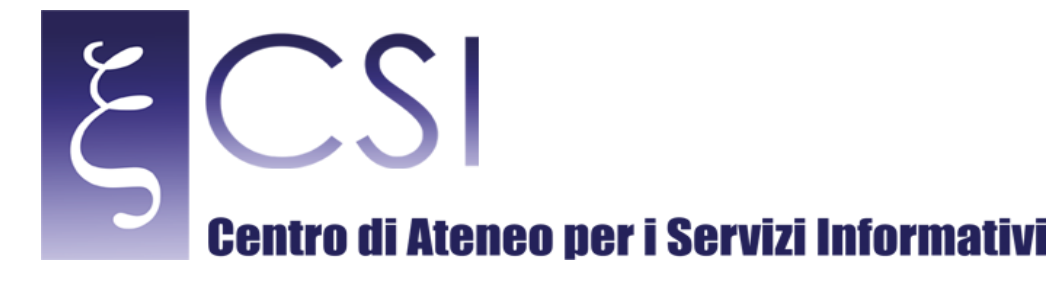

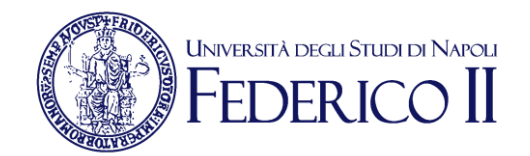

**Manuale Segrepass** 

| 1. Introduzione                                     |
|-----------------------------------------------------|
| 1.1 Obiettivi                                       |
| 1.2 Strumenti                                       |
| 1.3 Segrepass                                       |
| 2. Gestione Accessi                                 |
| 2.1 Descrizione                                     |
| 2.2 Ricerca Studente                                |
| 2.3 Registra Studente7                              |
| 3 Immatricolazioni                                  |
| 3.1 Visualizza Posizione9                           |
| 3.2 Sblocca Posizione 11                            |
| 3.3 Sblocca dichiarazione Carriera Attiva Altrove12 |
| 3.4 Visualizza Pdf Isee                             |
| 3.5 Visualizza Pdf Isee Controlli 201513            |
| 4 Concorsi14                                        |
| 4.1 Bandi15                                         |
| 4.1 Domande Presentate                              |

**CSI** – Manuale\_Segrepass\_backoffice.docx – pag. 2

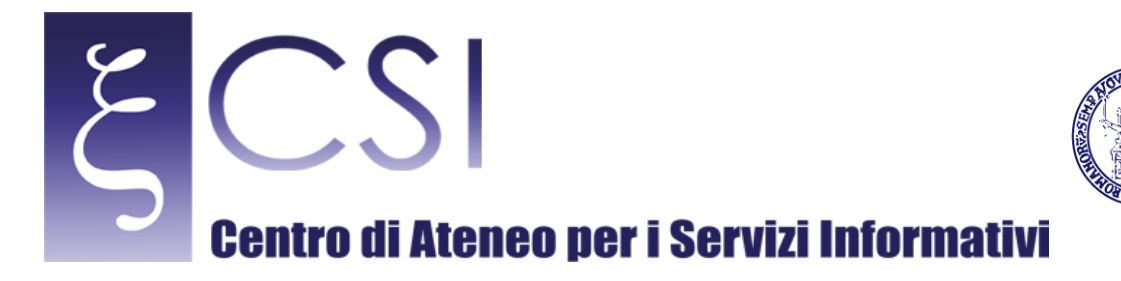

### 1. Introduzione

#### 1.1 Obiettivi

La guida è destinata al personale afferente alla Ripartizione Relazione Studenti ed alle Segreterie Didattiche coinvolto nell'attività di supporto agli studenti ed agli immatricolandi.

Il portale dei Servizi di Accesso ai Corsi di Studio (www.segrepass.unina.it) prevede la presenza di figure con il profilo di **amministratore** che hanno autorizzazioni e funzioni diverse rispetto agli studenti. In questa guida <u>sono riportate le istruzioni per l'utilizzo delle funzioni riservate al profilo di amministratore</u>.

#### 1.2 Strumenti

Lo strumento necessario all'amministratore per accedere al portale dei Servizi di Accesso ai Corsi di Studio (www.segrepass.unina.it) è il browser web.

E' fortemente consigliato utilizzare versioni aggiornate del browser Chrome

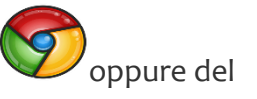

Università degli Studi di Napoli

browser **Firefox** , l'utilizzo di altri browser (Internet Explorer, Edge, Safari, Opera) può dare origine a problemi di compatibilità per cui se ne sconsiglia l'utilizzo.

#### 1.3 Segrepass

Segrepass è composto da vari moduli applicativi:

- 1. Gestione Accessi
- 2. Segreteria OnLine
- 3. Concorsi
- 4. Immatricolazioni

Ogni modulo è destinato ad una tipologia di utenti diversi. Gli utenti, a loro volta, sono suddivisi per categoria e profilo. Ad ogni profilo corrisponde un set di funzioni disponibili. Le funzioni disponibili per il profilo di Amministrazione (**Back Office**) consentono al personale assegnato di verificare la situazione del singolo studente mediante l'interrogazione della posizione per codice fiscale.

CSI – Manuale\_Segrepass\_backoffice.docx – pag. 3

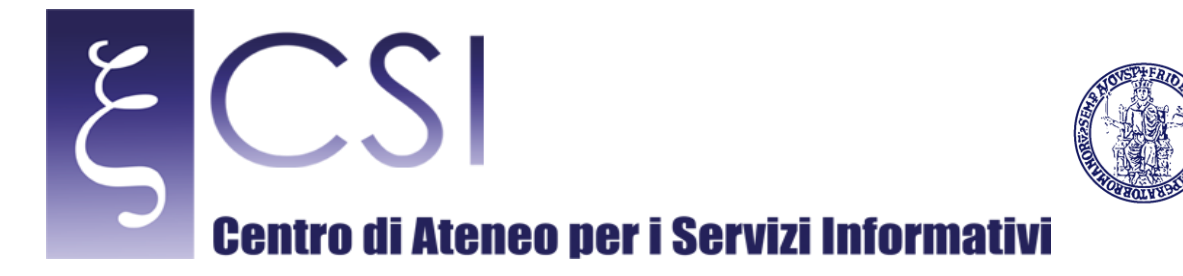

### 2. Gestione Accessi

#### 2.1 Descrizione

Il modulo di Gestione degli Accessi si occupa di "riconoscere" e "profilare" l'utente che accede al portale <u>www.segrepass.unina.it</u>.

Inserendo le credenziali di accesso, l'utente viene riconosciuto, gli viene assegnato un profilo e viene costruito il menù con le applicazioni alle quali lo stesso può accedere.

| UNI VERSITA <sup>7</sup> degu STUDI di<br>NA POLI FEDERICO II                   | SEGRE PASS | ξCSI  |
|---------------------------------------------------------------------------------|------------|-------|
| Segrepass » menu utente<br>Benvenuta: XX AMMINISTRA - Email: segrepass@unina.it |            | 0 4 0 |
| Segreteria OnLine                                                               |            |       |
| Concorsi                                                                        |            |       |
| Immatricolazioni                                                                |            |       |
| Ricerca Studente                                                                |            |       |
| Registra Studente                                                               |            |       |

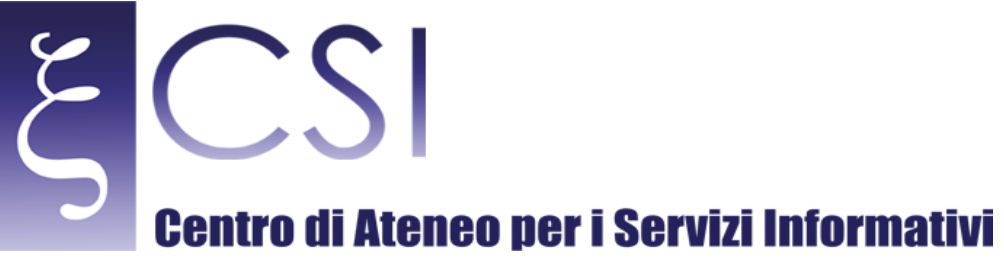

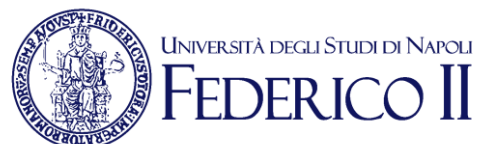

#### 2.2 Ricerca Studente

La funzione "Ricerca Studente" consente, inserendo il codice fiscale, di ricercare il singolo studente.

| NA POLI FEDERICO II                                                                                                    | SEGRE PASS                                                        | ξCS            |
|----------------------------------------------------------------------------------------------------|-------------------------------------------------------------------|----------------|
| egrepass » Cerca Studente                                                                                                    |                                                                   | ÷ 1            |
| Q. Cerca Studente                                                                                                    | AND AND WERE                                                      |                |
| Codice Fiscale: FRRNNI                                                                                                    | ×                                                                 |                |
|                                                                                                    | Cerca                                                             |                |
|                                                                                                    | In caso di anomalie <u>rivolgersi al Contact Center di Ateneo</u> |                |
|                                                                                                    |                                                                   |                |
|                                                                                                    |                                                                   | 1132 00 0 1132 |
|                                                                                                    |                                                                   |                |
|                                                                                                    |                                                                   |                |
|                                                                                                    |                                                                   |                |
|                                                                                                    |                                                                   |                |
|                                                                                                    |                                                                   |                |
|                                                                                                    |                                                                   |                |
|                                                                                                    |                                                                   |                |
|                                                                                                    |                                                                   |                |
| anea dei 'Seri X                                                                                                    |                                                                   |                |
| hrea dei "Serr X ∖                                                                                                    |                                                                   | 13             |
| Area dei "Sen X \<br>M 📓 https://www.segrepass1.unina.it/cercaStudente.do                                                                                                    |                                                                   |                |
| Area dei 'Ser: X                                                                                                    | SFRRE PASS                                                        |                |
| Area del 'Sen: x<br>Area del 'Sen: x<br>Area del 'Sen: x<br>Marca del 'Sen: x<br>Marca del                                                                                                    | SEGRE PASS                                                        | ₹<br>CSI       |
| Area dei 'Sen X                                                                                                    | SEGRE PASS                                                        | E<br>CSI       |
| Area dei '5e:: X                                                                                                    | SEGRE PASS                                                        | ECSI           |
| Area dei 'Sen: X                                                                                                    | SEGRE PASS                                                        | ECSI           |
| Area dei 'Sen X                                                                                                    | SEGRE PASS                                                        | ECSI           |
| Area dei 'Sen X<br>Area dei 'Sen X<br>Area d | SEGRE PASS                                                        | ECSI           |
| Area del 'Sen X                                                                                                    | SEGRE PASS<br>X<br>Cerca                                          | ECSI           |
| Area del 'Sen X                                                                                                    | SEGRE PASS<br>X<br>Cerca                                          | ECSI           |
| Area dei "Sen: x  Area dei "Sen: x  Area dei "Se                                                                                                    | SEGRE PASS<br>x<br>cerca                                          | ECSI           |
| Area del "Sen X                                                                                                    | SECRE PASS<br>X<br>Cerca<br>@gmail.com                            | ECSI           |
| Area dei "Sen: X<br>Area dei "Sen: X<br>Area dei "Se               | X Cerca                                                           | ECSI           |

Dopo aver cliccato su "Cerca" verranno visualizzati i dati anagrafici (Cognome, Nome, Data di Nascita ed indirizzo email) corrispondenti al codice fiscale indicato.

Se si tratta di uno studente in possesso di una Carriera presso l'Ateneo verrà visualizzato il PIN

CSI – Manuale Segrepass backoffice.docx – pag. 5

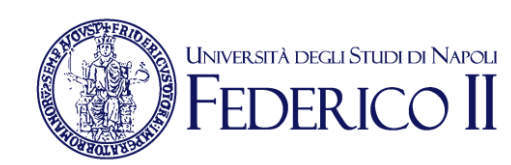

22

|                            | SEGRE PASS        | ξCS |
|----------------------------|-------------------|-----|
| Segrepass » Cerca Studente |                   | ٠   |
| Q Cerca Studente           |                   |     |
| Codice Fiscale: DF         | FMNM H            |     |
| Cognome<br>Nome            |                   |     |
| Email<br>Resetta Password  | @hotmaiLit<br>Val |     |

Se si tratta, invece di uno studente non ancora in possesso di una Carriera (Immatricolando o candidato a Concorso) sarà possibile, cliccando sul link "**Vai**" in corrispondenza di "**Resetta Password**", impostare una nuova password per permettere all'utente di accedere. Tale funzionalità è utile nel caso in cui l'immatricolando/candidato non ricordi le proprie credenziali di accesso. L'immatricolando/candidato potrà modificare la propria password dopo aver effettuato l'accesso con la password fornita dal personale di assistenza.

CSI – Manuale\_Segrepass\_backoffice.docx – pag. 6

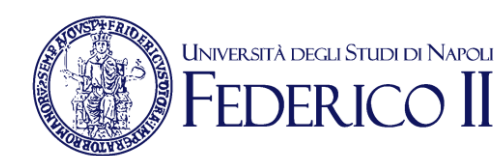

#### 2.3 Registra Studente

S

La funzione Registra Studente consente di registrare d'ufficio uno studente.

E' molto utile, specialmente nei casi di omocodia. Si ha **omocodia** quando due o più persone presentano, sulla base delle regole fornite dall'Agenzia delle Entrate, lo stesso codice fiscale. In questo caso l'Agenzia delle entrate fornisce un codice fiscale che non rispetta a pieno le regole e che l'algoritmo di Segrepass non riconosce.

In questo caso, accertandosi che si tratta di una reale situazione di **omocodia** (basta una copia del tesserino del codice fiscale), questa funzione consente di registrare anche chi ha un codice fiscale **omocodico**.

| / 🕒 Iscrizione ai Corsi di Laure 🗙 🖉 CodiceFiscale.com - online 🗙 | W Omocodia - Wikipedia 🛛 🗙                                                                                                    | ≛ – ₫ × |
|-------------------------------------------------------------------|----------------------------------------------------------------------------------------------------|---------|
| ← → C 🕯 https://www.segrepass1.unina.it/isc                       | izione/inserisciUfficio.jsp                                                                                                    | 7 🟠 🖸 🔳 |
|                                                                   | www.segrepass1.unina.it dice: ×<br>Codice fiscale errato si vuole procedere?                                                                        |         |
| =                                                                 | OK Annulla &                                                                                                    |         |
|                                                                   | I/La sottoscritto/a                                                                                                    |         |
|                                                                   | Cognome pippo                                                                                                    |         |
|                                                                   | Nome pappo                                                                                                    |         |
|                                                                   | Codice Fiscale ppppp90A01F839d                                                                                                    |         |
|                                                                   | Sesso Machie V                                                                                                    |         |
|                                                                   | Indirizzo Mail pippo@pappo.it                                                                                                    |         |
|                                                                   | Consapevole delle sanzioni penali previste in caso di dichiarazione mendace, ai sensi dell'art. 76 del<br>D.R.R. 28 dicembre 2000, n. 445 dichiara: |         |
|                                                                   | di essere nato a:                                                                                                    |         |
|                                                                   | Nazione di nascita ITALIA Vedi nazioni                                                                                                    |         |
|                                                                   | Scegli Comune Italiano di <u>A B C D E E C H I J K L M N O P O R S I U V W X Y Z</u><br>nascita                                                     |         |
|                                                                   | Comune Italiano di nascita NAPOLI (Cliccare l'iniziale dei comune Italiano di nascita)                                                              |         |
|                                                                   | Città estera di nascita Vedi città estere                                                                                                    |         |
|                                                                   | Cittadinanza ITALIANA Vedi nazionalità                                                                                                    |         |
|                                                                   | Data di nascita 1 V Genzio V 1990 V                                                                                                    |         |
|                                                                   | sole finalità legate all'immatricolazione presso codesto Ateneo.                                                                                    |         |
|                                                                   | CANCELLA INSERISCI                                                                                                    |         |
| =                                                                 | * E'obbligatorio l'inserimento di tutte le informazioni.                                                                                            |         |

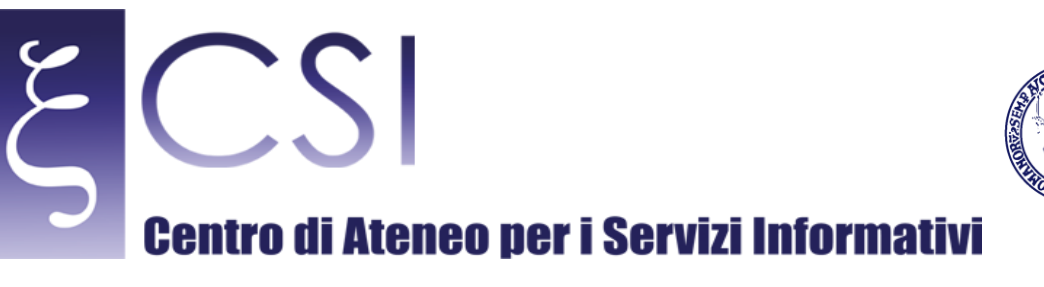

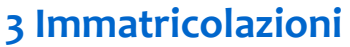

Il Back Office del modulo Immatricolazioni consente gli utenti con profilo di amministrazione di visualizzare la posizione del singolo immatricolando. Permette, inoltre, di verificare la posizione degli studenti iscritti ad anni successivi al primo per quel che riguarda la presentazione della dichiarazione **ISEE** on line.

Università degli Studi di Napoli

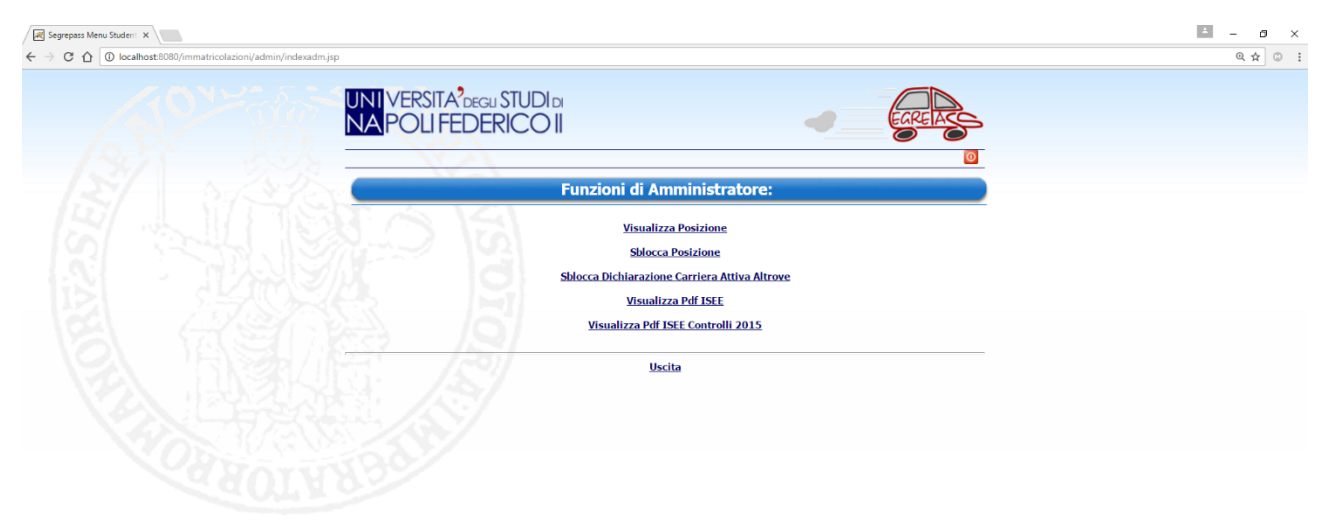

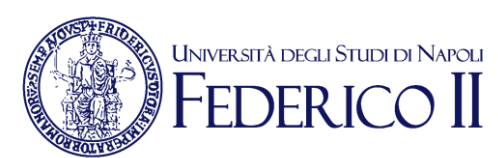

### 3.1 Visualizza Posizione

\_2

| _                                                                                                    |                                                                                                    |     | 0. 1 |
|----------------------------------------------------------------------------------------------------|----------------------------------------------------------------------------------------------------|-----|------|
| and the second second s                                                                                                    |                                                                                                    |     |      |
|                                                                                                    |                                                                                                    | 6%. |      |
| Meurillees la citua                                                                                                    | demo dell'Essentidadende                                                                                                    |     |      |
| Visualizza la situa                                                                                                    |                                                                                                    |     |      |
|                                                                                                    |                                                                                                    |     |      |
| Codice Fiscale                                                                                                    | DEMNMR H                                                                                                    |     |      |
| 2 JU21                                                                                                    |                                                                                                    |     |      |
|                                                                                                    | ANALIZZA                                                                                                    |     |      |
|                                                                                                    |                                                                                                    |     |      |
| SITUA                                                                                                    | TONE STUDENTE                                                                                                    |     |      |
|                                                                                                    | 0740340                                                                                                    |     |      |
| Codice Fiscale                                                                                                    | DEMINIAR H                                                                                                    |     |      |
| Nome                                                                                                    |                                                                                                    |     |      |
| 21 1                                                                                                    | VISUALIZZATO                                                                                                    |     |      |
| Riepilogo                                                                                                    | VISOALIZZATO                                                                                                    |     |      |
| Identificativo  5547                                                                                                    |                                                                                                    |     |      |
| Kiepilogo<br>Documento<br>SITUA                                                                                                    |                                                                                                    |     |      |
| Identificativo H547<br>Corso M06 - SCIEN                                                                                                    |                                                                                                    |     |      |
| STUA Identificativo 4547 Corso M06 - SCIEN, Situazione P - Dat conse                                                                                                    | CONSOLIDATO CONSOLIDATO IONE DOMANDA E POLITICHE idati dalio studente, in attesa del                                                                                                    |     |      |
| Identificativo 1547<br>Corso M6-5CER<br>Situazione P-0-8000000<br>Mitaloui alexa gamento                                                                                                    | CONSOLIDATO CONSOLIDATO IONE DOMANDA E POLITICHE Idati dallo studente, in attesa del dallo facilo succento succento succ |     |      |
| Identificativo 4547<br>Corso M05-SCIEN<br>Situazione P- Dati conso<br>Attribuizione R- Attribuizione<br>Fascia redito                                                                                                    | CONSOLIDATO CONSOLIDATO CONE DOMANDA E POLITICHE idati dallo studente, in attesa del e della fascia mediante presentazione Dati                                                                                                    |     |      |
| Identificativo H547<br>Corso M66-SCIPU<br>Situazione P-Dati conso<br>Situazione P-Dati conso<br>Fascia eddto<br>Diploma Deloma di D                                                                                                    | CONSOLIDATO<br>CONSOLIDATO<br>ZIONE DOMANDA<br>E POLITICHE<br>Ididi dallo studente, in attesa del<br>e della fascia mediante presentazione Dati<br>IGUISTICO AUTONOMIA conseguito                                                                                                    |     |      |
| Identificativo 557<br>Corso M65-SCIED<br>Situazione - Obtorom<br>Pagamento<br>Attribuizione - Anthonico<br>Fascia - Attobuco<br>Fascia - Attobuco<br>Tascia - Attobuco<br>Tascia - Attobuco<br>Fascia - Attobuco<br>Tascia - Attobuco<br>Tascia - Attobuco                                                                                                    | CONSOLIDATO     CONSOLIDATO  IONE DOMANDA  E POLITICHE Idiati dallo studente, in attesa del e della fascia mediante presentazione Dati dilISTICO AUTONOMIA conseguito con la vatazione 80/100 presso ISTITUTO Merica Ia : Frontazione Dati Nint'                                                                                                    |     |      |
| Identificativo 4547<br>Corso Mi05-SCIEN,<br>Situazione P- Dat cons<br>pagamento<br>Fasti dividione R- Adounco<br>Fasti dividione R- Adounco<br>Fasti dividione R- Adounco<br>Fasti dividione R- Adounco<br>Fasti dividione R- Adounco<br>Fasti dividione R- Adounco<br>Fasti dividione R- Adounco<br>Fasti dividione R- Adounco<br>Fasti dividione R- Adounco<br>Fasti dividione R- Adounco<br>Fasti dividione R- Adounco<br>Fasti dividio R- Adounco<br>Fasti dividio R- Adounco<br>R- Adounco<br>R- Ado | CONSOLIDATO<br>CONSOLIDATO<br>IONE DOMANDA<br>E POLITICHE<br>de della fascia mediante presentazione Dati<br>GUISTICO AUTONOMIA conseguito<br>o na la votazione 80/100 presso ISTITUTC<br>MERICIALE LEONARDO DA VINCI                                                                                                    |     |      |
| Identificativo 4547<br>Corso Milo 4547<br>Situazione P - Dati cons<br>Situazione P - Dati cons<br>Fascia redato<br>Fascia redato<br>Diploma Diploma di Unellano 201<br>TECNICO CO                                                                                                    | CONSOLIDATO<br>CONSOLIDATO<br>CONSOLIDATO<br>EPOLITICHE<br>Edita dallo studente, in attesa del<br>e della fascia mediante presentazione Dati<br>IGUISTICO AUTONOMIA conseguito<br>con la votazione 80/100 presso ISTITUTO<br>(MERCIALE LEONARDO DA VINCI)                                                                                                    |     |      |
| Kiepitogo           Documento           SITUA           Identificativo           16-05           Situazione           P-040 cons           Situazione           Pagamento           Attribuizione           Fascia           redato           Diploma           Delena di I           Delena di I           Diploma           TECNICO CO                                                                                                    | CONSOLIDATO<br>CONSOLIDATO<br>IONE DOMANDA<br>E POLITICHE<br>Idati dallo studente, in attesa del<br>e della fascia mediante presentazione Dati<br>digitistico Autonovinti a conseguito<br>con la votazione 80/100 presso ISTITUTO<br>MERICIALE LEONARDO DA VINCI                                                                                                    |     |      |
| Ideptingo<br>Documento<br>Identificativo 4547<br>Corso Milos - SCIEN,<br>Situazione P. Oto cons<br>pagametro<br>Attribuizione R. Attribuzo<br>Fascia P. Attribuzo<br>Fascia P. Attribuzo<br>Fascia P. Attribuzo<br>Fascia P. Attribuzo<br>Fascia P. Attribuzo<br>Fascia P. Attribuzo<br>Fascia P. Attribuzo                                                                                                    | CONSOLIDATO<br>CONSOLIDATO<br>IONE DOMANDA<br>E POLITICHE<br>lade dalo studente, in attesa del<br>e della fascia mediante presentazione Dato<br>IGUISTICO AUTONOMIA conseguito<br>o na la votazione 80/100 presso ISTITUTO<br>IMERCIALE 'LEONARDO DA VINCI'                                                                                                    |     |      |
| Nieptiego<br>Documento<br>SITUA<br>Identificativo H547<br>Corso M06 - SCIDA<br>Situazione P- Dati cons<br>pagamento<br>Attribuizione R- Dati cons<br>Fascia Peddito<br>Diploma di Li<br>nell'anno 201<br>TECNICO CO                                                                                                    | CONSOLIDATO<br>CONSOLIDATO<br>CONSOLIDATO<br>EPOLITICHE<br>Edidi dallo studente, in attesa del<br>e della fascia mediante presentazione Dati<br>IGUISTICO AUTONOMIA conseguito<br>con la votazione 80/100 presso ISTITUTO<br>(MERCIALE LEONARDO DA VINCI<br>AUTOCERTIFICAZIONE                                                                                                    |     |      |
| Identificativo                                                                                                    | CONSOLIDATO CONSOLIDATO CONSOL |     |      |
| Identificativo 4547<br>Corso Mi06 - SCIPA<br>Situazione P - Dat corso<br>Pacina P - Dat corso<br>Fascia P - Attribuzione<br>Fascia P - Attribuzione<br>Fascia P - Attrib                                                                                                    | CONSOLIDATO<br>CONSOLIDATO<br>CONE DOMANDA<br>E POLITICHE<br>lada dalo studente, in attesa del<br>e della fascia mediante presentazione Dati<br>GUISTICO AUTONOMIA conseguito<br>: con la vistazione 80100 presso ISTITUTO<br>diffecciaLE 'LEONARDO DA VINCI'                                                                                                    |     |      |
| Identificativo Identificativo Identi                                                                                                    | CONSOLIDATO CONSOLIDATO CONSOL |     |      |
| Identificativo 4547<br>Corso Milo SCIEN<br>Situazione P - Dati conso<br>Fascia P - Dati conso<br>Fascia P - Dati conso<br>Fascia P - Dati conso<br>Fascia P - Dati conso<br>Fascia P - Dati conso<br>Fascia P - Dati conso<br>Fascia P - Dati conso<br>TECNICO CO                                                                                                    | CONSOLIDATO<br>CONSOLIDATO<br>CONE DOMANDA<br>E POLITICHE<br>lidad calo studente, in attesa del<br>e della fascia mediante presentazione Dati<br>GUISTICO AUTONOMIA conseguito<br>con la votazione 80/100 presso ISTITUTO<br>MERCIALE LEONARDO DA VINCI<br>MURCIALE LEONARDO DA VINCI<br>MURCIALE LEONARDO DA VINCI<br>MURCIALE LEONARDO DA VINCI                                                                                                    |     |      |
| Interpretation of the second of the second o                                                                                                    | CONSOLIDATO CONSOLIDATO CONSOL |     |      |

Questa funzione consente, a partire dal codice fiscale, di visualizzare la posizione del singolo immatricolando.

I dati sono suddivisi in tre sezioni:

- Situazione Studente
- Situazione Domanda
- Situazione Autocertificazione

La sezione **Situazione Studente** riporta i dati anagrafici e le informazioni relative al documento di riconoscimento ed al riepilogo (**n.b.** la visualizzazione del riepilogo è una fase necessaria per poter proseguire nel processo di immatricolazione).

La sezione **Situazione Domanda** (valorizzata solo per gli immatricolati) riporta i dati relativi alla domanda di immatricolazione:

- Il corso di laurea scelto con la relativa denominazione;
- Lo stato della domanda con il relativo passo successivo da compiere;
- La modalità di attribuzione della fascia (ultima fascia o Isee);

CSI – Manuale\_Segrepass\_backoffice.docx – pag. 9

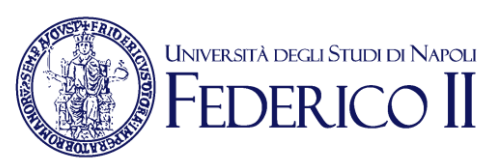

- Il titolo di studi presentato;
- Il curriculum scelto (se previsto per il corso);
- La disabilità se dichiarata;
- La tipologia di abbreviazione se richiesta;
- Se il corso di laurea scelto è di naturale prosecuzione rispetto alla Laurea Triennale dichiarata, nel caso di immatricolazione ad una Magistrale.

La sezione *Situazione Autocertificazione* (valorizzata per gli iscritti ad anni successivi al primo e per gli immatricolati che non hanno scelto l'ultima fascia) riporta i dati di reddito dichiarati. In particolare è riportato lo stato, i valori di **ISEE** e **SE** ed il nome del file **Pdf** se inviato.

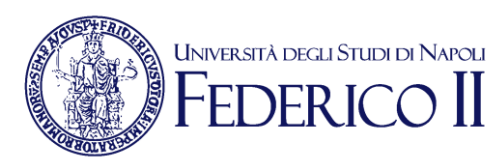

#### 3.2 Sblocca Posizione

| C Segrepass Menu Ammiri 🗙 🔪                         |                                         |                             | - 0 ×   |
|-----------------------------------------------------|-----------------------------------------|-----------------------------|---------|
| ← → C ☆ O localhost:8080/immatricolazioni/admin/unl | lockAutocert.jsp                        |                             | Q 🕁 🔘 : |
|                                                     | -                                       |                             |         |
|                                                     | UNI VERSITA <sup>2</sup> DEGLI STUDI DI |                             | A       |
|                                                     | NAPOLIFEDERICO                          | EGREA                       | 22      |
|                                                     | I VII CEITEDERICOII                     |                             |         |
|                                                     |                                         |                             | 6 h.    |
|                                                     | Chilesen                                |                             |         |
|                                                     | Sblocca A                               | utocertificazioni           |         |
|                                                     |                                         |                             |         |
|                                                     | Codice Fiscale                          | DFMNMR H                    |         |
|                                                     |                                         |                             |         |
|                                                     | ANA                                     | IZZA SBLOCCA                |         |
|                                                     |                                         | TONE CHIDENTE               |         |
|                                                     | 310                                     | ZIONE STODENTE              |         |
|                                                     | Codice Fiscale                          | DFMNMR H                    |         |
|                                                     | Cognome                                 |                             |         |
|                                                     | Data di Nascita                         | ANNAMARIA                   |         |
|                                                     |                                         |                             |         |
|                                                     |                                         |                             |         |
|                                                     | Sbloccabili dor                         | nanda ed autocertificazione |         |
|                                                     |                                         |                             |         |
|                                                     | 2007                                    | Man & Utanta                |         |
|                                                     |                                         | menu otente                 |         |
|                                                     |                                         |                             |         |
|                                                     |                                         |                             |         |

La funzione Sblocca Posizione consente di sbloccare la posizione dello Studente che ha consolidato i dati e che desidera apportare modifiche. Lo sblocco può essere effettuato sia per gli immatricolandi (ha effetto su domanda ed autocertificazione) che per gli iscritti ad anni successivi al primo (ha effetto solo sull'autocertificazione).

Lo sblocco è possibile fino a quando i dati non sono stati "**comunicati**" a **GEDAS** e cioè, nel caso delle immatricolazioni, fino all'ottenimento della matricola e nel caso degli anni successivi al primo fino a che l'autocertificazione non è stata scaricata in **GEDAS**.

E' importante, dopo aver inserito il codice fiscale, cliccare il bottone "ANALIZZA". In questo modi il sistema avvisa sulle operazioni possibili sulla posizione dello studente. Con il bottone "Sblocca" si procede allo sblocco effettivo.

N.B.: lo studente, dopo lo sblocco deve sempre rientrare in Segrepass, visualizzare il riepilogo e riconfermare i dati, anche se non effettua nessuna modifica.

CSI – Manuale\_Segrepass\_backoffice.docx – pag. 11

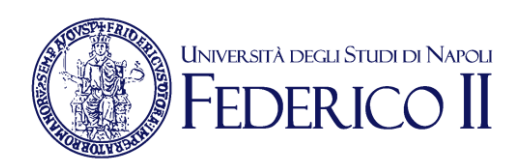

### 3.3 Sblocca dichiarazione Carriera Attiva Altrove

22

| Segrepass Menu Ammin 🗴                                                                |                                          |                            |      | - a x  |
|---------------------------------------------------------------------------------------|------------------------------------------|----------------------------|------|--------|
| ← → C ☆ 🛈 localhost:8080/immatricolazioni/admin/unlockDichiarazioneCarrieraAttiva.jsp |                                          |                            |      | @☆ ☺ : |
| UNI VERSITA <sup>7</sup> DEC<br>NA POLI FEDI                                          | su STUDI di<br>ERICO II                  | 4                          | EARE |        |
|                                                                                       | Sblocca Dichiarazione Ca                 | nrriera Attiva Altrove     |      |        |
|                                                                                       | Codice Fiscale GLLRFL                    | P                          |      |        |
|                                                                                       | ANALIZZA                                 | SBLOCCA                    |      |        |
|                                                                                       | SITUAZIONE S                             | TUDENTE                    |      |        |
|                                                                                       | Codice Fiscale                           | GLLRF P                    |      |        |
|                                                                                       | Nome                                     | RAFFAELE                   |      |        |
|                                                                                       | Data di Nascita                          |                            |      |        |
|                                                                                       | Dichiarazione Carriera Attiva<br>Altrove | SI                         |      |        |
|                                                                                       | E' possibile annullare la dichia         | razione di carriera attiva |      |        |
| AGOTARA                                                                               | <u>Menù Ut</u>                           | ente                       |      |        |

Durante il flusso di Immatricolazione, lo studente ha la possibilità di dichiarare se ha precedenti carriere attive presso altri Atenei. Quando lo studente rende questa dichiarazione l'immatricolazione On-Line viene inibita e lo studente deve recarsi a sportello per seguire l'iter dell'Immatricolazione con trasferimento in Ingresso.

Se lo studente si rende conto di aver reso erroneamente tale dichiarazione, attraverso questa funzione è possibile sbloccarlo, utilizzando, dopo aver inserito il codice fiscale, prima il bottone "**Analizza**" (per visualizzare la posizione) e poi quello "**Sblocca**".

CSI – Manuale\_Segrepass\_backoffice.docx – pag. 12

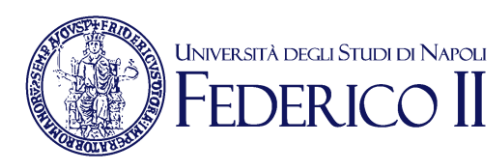

### 3.4 Visualizza Pdf Isee

\_2

| 🗈 Segrepass Menu Ammin 🗙                                  |                                                                      | E - 8 |
|-----------------------------------------------------------|----------------------------------------------------------------------|-------|
| C ① localhost:8080/immatricolazioni/admin/showPdfISEE.jsp |                                                                      | Q 🛧 🗯 |
|                                                           |                                                                      |       |
| UNI                                                       |                                                                      |       |
| NA                                                        | OLIFEDERICOII                                                        |       |
| 18:11 19:14                                               |                                                                      |       |
| 181 1 2000 -                                              | Visualizza Pdf ISEE                                                  |       |
|                                                           |                                                                      |       |
|                                                           | Codice Fiscale                                                       |       |
|                                                           |                                                                      |       |
|                                                           | RESET VISUALIZZA                                                     |       |
|                                                           |                                                                      |       |
|                                                           |                                                                      |       |
|                                                           | Cognome                                                              |       |
|                                                           | Data di Nascita                                                      |       |
|                                                           | File Pdf ISEE DFMNMR H_SCAN_20160914_200734736.pdf<br>Visualizza PDF |       |
|                                                           |                                                                      |       |
|                                                           | Menù Utente                                                          |       |
|                                                           |                                                                      |       |
|                                                           |                                                                      |       |

Questa funzione permette, dopo aver indicato il codice fiscale, di visualizzare il file Pdf dell'**ISEE** inviato dallo studente (sia immatricolato che iscritto ad anni successivi al primo).

E' possibile visualizzare il file solo per le autocertificazioni consolidate e/o inviate a GEDAS (cioè con stato C o I, vedi par.3.1 - *Situazione Autocertificazione*).

### 3.5 Visualizza Pdf Isee Controlli 2015

Questa funzione permette di verificare le autocertificazioni Inserite nell'**A.A. 2015/16** per controlli specifici affidati ad alcune Segreterie Studenti. Le modalità di utilizzo sono le stesse descritte nel **par. 3.4** 

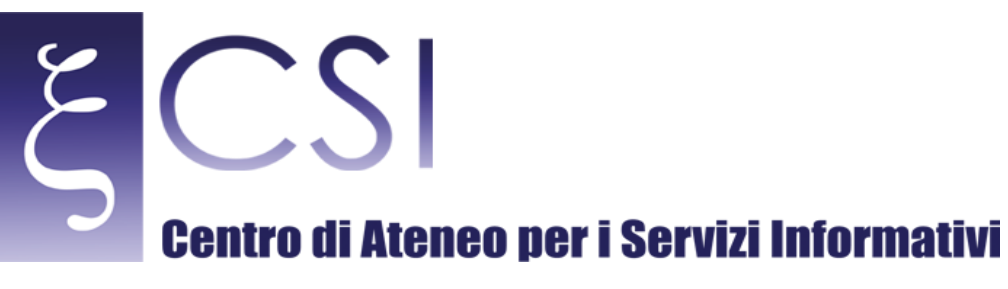

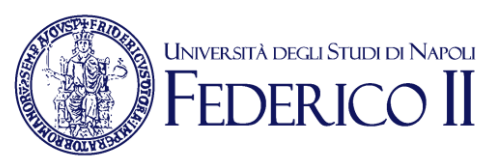

#### 4 Concorsi

Il Back Office del modulo Concorsi permette all'utente con profilo amministratore di visualizzare i dati relativi ai bandi afferenti al proprio ufficio di Area Didattica.

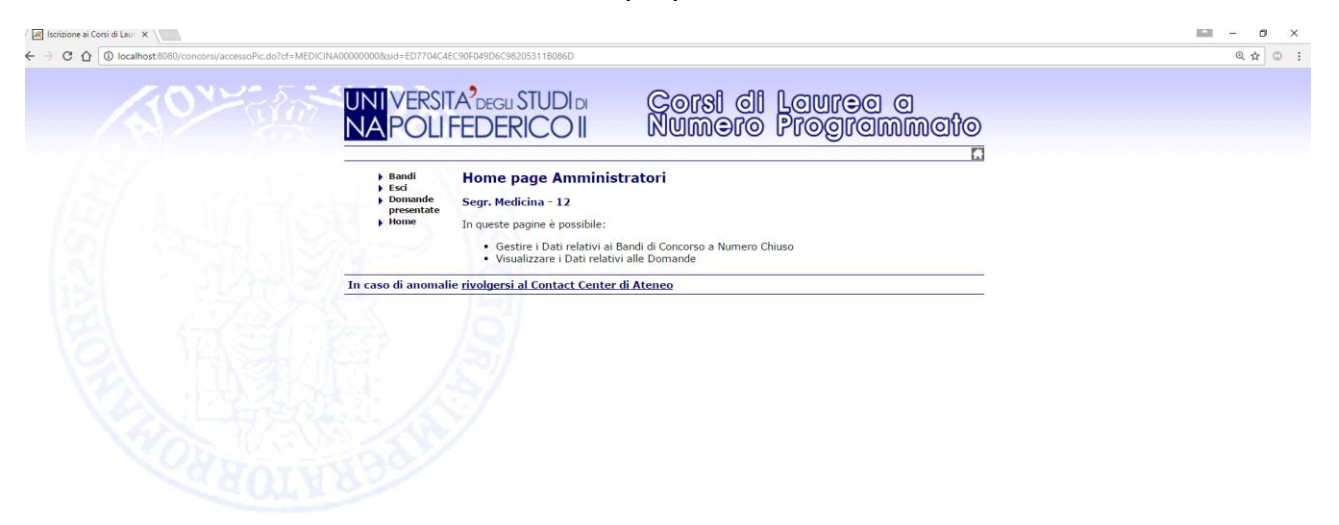

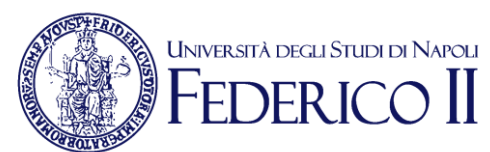

#### 4.1 Bandi

CSI

| Iocalhost 8080/concorsi/indexBandi.do |                                                                                                    | ର 🕁                                   |
|---------------------------------------|----------------------------------------------------------------------------------------------------|---------------------------------------|
|                                       | SITA <sup>2</sup> DEGU STUDI DI CO <b>ISI di LOU</b><br>LI FEDERICO II NUMOTO Prog                                                       | rea a<br>grammato                     |
| ► Bandi<br>► Esci                     | Area Amministratore - Elenco domande presenta                                                                                            | ate                                   |
| boma<br>pres                          | e Cod. Descrizione Anno Domande Domande Accademico Valide Annullate                                                                      | Domande Pdf Elen Prot Cisia<br>Totali |
|                                       | RIF0003 Trasferimenti Interni fra sedi dei 2016/2017 88 19<br>corsi di laurea triennali per le<br>Professioni Sanitarie                  | 107                                   |
|                                       | RIF0008 Corsi di laurea Magistrale a ciclo 2016/2017 0 0<br>unico in Medicina e Chirurgia ed in<br>Odontoiatria e Protesi Dentaria       | 0                                     |
|                                       | RIF0022 Corsi di laurea triennale per le 2016/2017 3238 250<br>Professioni Sanitarie                                                     | 3488                                  |
|                                       | RIF0026 Trasferimenti ai corsi di laurea delle 2016/2017 113 19<br>Professioni Sanitarie                                                 | 132                                   |
|                                       | RIF0027 Trasferimenti al corso di laurea 2016/2017 9 6<br>magistrale in Scienze<br>Infermierische ed Osterriche                          | 15                                    |
|                                       | RIF0028 Trasferimenti al corso di laurea 2016/2017 0 1<br>magistrale in Scienze Riabilitative<br>delle Professioni Santarie              | 1                                     |
|                                       | RIF0029 Trasferimenti al corso di laurea 2016/2017 0 0<br>magistrale in Scienze delle<br>Professioni Sanita Tecniche-<br>diagnostiche    | 0                                     |
|                                       | RIF0030 Trasferimenti al corso di laurea 2016/2017 0 0<br>magistrale in Scienze delle<br>Professioni Sanitarie Tecniche<br>assistenziali | 0                                     |
|                                       | RJF0031 Trasferimenti al corso di laurea 2016/2017 0 0<br>magistrale in Scienze delle<br>Professioni Sanitarie della<br>Prevenzione      | 0                                     |
|                                       | RIF0032 Trasferimenti al corso di laurea 2016/2017 1 0<br>magistrale in Scienze della<br>Nutrizione Umana                                | 1                                     |
|                                       | RIF0024 Corso di Laurea Magistrale in 2016/2017 81 9<br>Scienze della Nutrizione Umana                                                   | 90                                    |
|                                       | RIF0033 Corsi di Laurea Magistrale delle 2016/2017 95 8<br>Professioni Sanitarie                                                         | 103                                   |

Questa funzione permette di visualizzare tutti i bandi afferenti alla propria Area Didattica e di verificare l'andamento delle domande, valide, annullate e totali. E' presente un campo a tendina che consente di scegliere se visualizzare tutti i bandi, solo quelli attivi alla data della richiesta o solo i bandi scaduti.

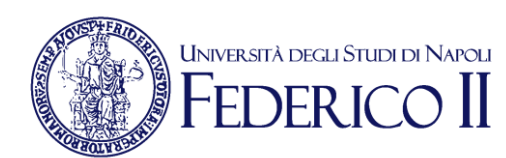

#### 4.1 Domande Presentate

CSI

| ← → C û localhost8080/concorsi/stampaEle.do |                                                          |              |                                                                                                    |           |                    |           |   |  | Q 1 | ¥ © : |
|---------------------------------------------|----------------------------------------------------------|--------------|----------------------------------------------------------------------------------------------------|-----------|--------------------|-----------|---|--|-----|-------|
| NOV Star                                    | UNI VERSI<br>NA POLI                                     | FEDE         | RICOI NUMERO                                                                                                    | Lo<br>Pre | ntea (             | )<br>M@{  | 0 |  |     |       |
|                                             | <ul> <li>Bandi</li> <li>Esci</li> <li>Domande</li> </ul> | Elenco       | domande presentate dall'utente                                                                                   | R         | Visualizza         | ,         |   |  |     |       |
|                                             | presentate<br>Home                                       | Cod.         | Descrizione                                                                                                    |           | Anno<br>Accademico | Stato     |   |  |     |       |
|                                             |                                                          | RIF0022      | Corsi di laurea triennale per le Professioni Sanitarie                                                           |           | 2016/2017          | Annullato |   |  |     |       |
|                                             |                                                          | RIF0022      | Corsi di laurea triennale per le Professioni Sanitarie<br>Corsi di laurea triennale per le Professioni Sanitarie |           | 2016/2017          | Annulato  |   |  |     |       |
|                                             |                                                          | RIF0022      | Corsi di laurea triennale per le Professioni Sanitarie                                                           |           | 2016/2017          | Valido    |   |  |     |       |
|                                             | In caso di anomal                                        | ie rivolgers | i al Contact Center di Ateneo                                                                                    |           |                    |           | _ |  |     |       |
|                                             | 257                                                      | 12           |                                                                                                    |           |                    |           |   |  |     |       |
|                                             |                                                          |              |                                                                                                    |           |                    |           |   |  |     |       |
|                                             |                                                          |              |                                                                                                    |           |                    |           |   |  |     |       |
|                                             |                                                          |              |                                                                                                    |           |                    |           |   |  |     |       |
|                                             |                                                          |              |                                                                                                    |           |                    |           |   |  |     |       |
|                                             |                                                          |              |                                                                                                    |           |                    |           |   |  |     |       |
|                                             |                                                          |              |                                                                                                    |           |                    |           |   |  |     |       |

Con questa funzione è possibile visualizzare le domande presentate dal singolo candidato ai Bandi afferenti all'Area Didattica dell'Utente amministratore. Inserendo il Codice Fiscale del candidato verranno visualizzate le domande presentate. Per le domande il cui stato è "Valida" sarà possibile anche stampare il Pdf.

**CSI** – Manuale\_Segrepass\_backoffice.docx – pag. 16